## Android

## Wie kann ich in Android im WhatsApp-Messenger einen Chat als E-Mail versenden?

- Wechseln Sie in WhatsApp auf den Reiter CHATS.
- Wählen Sie den Chat aus, den Sie als E-Mail verschicken möchten.
- **Tippen** Sie rechts oben auf die drei Punkte (...).
- Wählen Sie den Menü-Punkt Mehr ganz untenaus.
- Wählen Sie den Menü-Punkt Chat per E-Mail senden aus.
- WhatsApp fragt anschließend nach, ob die angehängten **Medien** aus dem Chat an die E-Mail angehängt werden sollen oder nicht (werden die Medien angehängt, vergrößert sich die E-Mail).
- Es öffnet sich in Ihrem Standard-E-Mail-Programm auf Ihrem **Smartphone** eine neue Nachricht mit dem **Chat-Verlauf**, die Sie anschließend versenden können.
- **Texte** aus dem Chat werden in die E-Mail als .txt-Datei angehängt (diese kann z.B. auf einem PC in **Microsoft Word** geöffnet werden), die **Anhänge** wie z.B. Medien in ihrem Original-Format.

Eindeutige ID: #1313 Verfasser: Christian Steiner Letzte Änderung: 2016-04-04 12:44